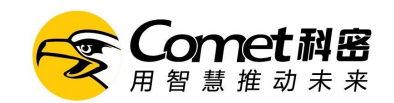

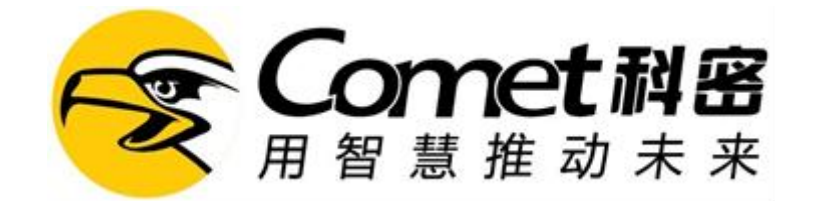

# 智能消费终端

硬件使用说明书

- 公司: 广州博宬电子有限公司
- 网站: https://www.cometgroup.com.cn
- 地址:广州市增城区宁西街兴旺街 22 号

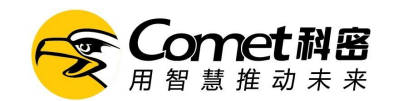

| <u> </u> , | 产品外观4        |
|------------|--------------|
| <u> </u>   | 产品参数4        |
| 三、         | 管理菜单5        |
| 四、         | 按键说明         |
| 五、         | 交易参数         |
|            | 5.1 机器默认工作模式 |
|            | 5.2 离线模式7    |
|            | 5.3 消费确认     |
|            | 5.4 语音播报7    |
|            | 5.5 余额播报7    |
|            | 5.6 限制规则     |
| 六、         | 用户管理8        |
| 七、         | 数据管理         |
| 八、         | 系统管理8        |
|            | 8.1 机器设置     |
|            | 8.2 固件升级     |
|            | 8.3恢复出厂设置    |
| 九、         | 网络管理9        |
|            | 9.1 设备序列号    |
|            | 9.2 公司名称     |

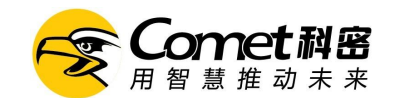

|    | 9.3 有线网络  | 9  |
|----|-----------|----|
|    | 9.4 无线网络  | 9  |
|    | 9.5 数据网络  | 10 |
|    | 9.6 服务器设置 | 10 |
| +、 | 、设备自检     |    |
| +- | 一、设备信息    | 10 |
|    | 11.1 记录查看 | 10 |
|    | 11.2登记信息  | 10 |
|    | 11.3设备信息  | 11 |
| += | 二、关于本手册   | 11 |
| +3 | 三、责任声明    |    |

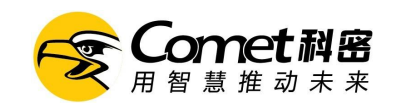

# 一、产品外观

外观规格(280mm\*250mm\*108mm),安装方便,只要确定好位置摆放上去即可

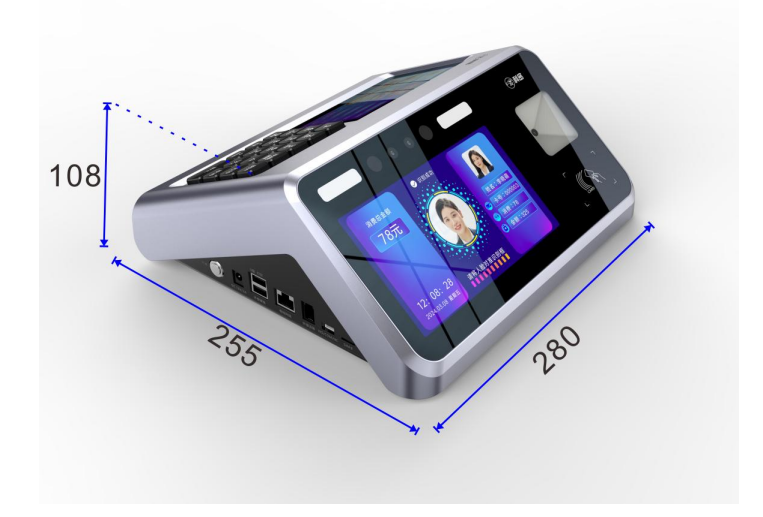

# 二、产品参数

| 动态人脸消费机(5 寸+7 寸异显方案) |        |                                       |  |  |
|----------------------|--------|---------------------------------------|--|--|
|                      | 功能     | 参数                                    |  |  |
| 硬件功                  | 客显屏    | 7.0 英寸触摸屏, HD 高清                      |  |  |
|                      | 主屏     | 5.0 英寸, HD 高清                         |  |  |
|                      | 摄像头    | 200W 彩色 WDR 宽动态+200W 红外活体鉴伪摄像头,支持活体检测 |  |  |
|                      | 补光灯    | LED 高亮补光灯(根据环境光线自动控制)                 |  |  |
|                      | 键盘     | 20个键                                  |  |  |
|                      | 继电器    | 1个                                    |  |  |
|                      | 网络     | 以太网,WIFI,4G全网通(选配)                    |  |  |
| 能                    | 语音输出   | 大功率,主板预留可外接有源音箱                       |  |  |
|                      | USB    | U 盘升级、USB 打印、外接鼠标键盘                   |  |  |
|                      | 时钟 RTC | 有                                     |  |  |
|                      | 工作电压   | DC 12V ± 5% (电流: 2.0A)                |  |  |

广州博宬电子有限公司

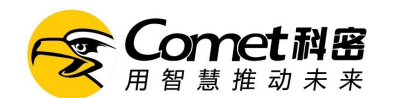

科密智能消费终端使用说明书

|                             | 工作温度                        | $-15^{\circ}\mathrm{C} \sim +60^{\circ}\mathrm{C}$ |  |  |  |
|-----------------------------|-----------------------------|----------------------------------------------------|--|--|--|
|                             | 工作湿度(RH)                    | 20%~90%                                            |  |  |  |
|                             | 操作系统                        | Linux 智能操作系统                                       |  |  |  |
|                             | 语言显示                        | 中文显示                                               |  |  |  |
|                             | 语音提示                        | 消费状态播报、消费金额播报,可设置音量大小                              |  |  |  |
|                             | 验证方式                        | 动态人脸识别验证、卡片验证、二维码(选配)                              |  |  |  |
| 软                           | 识别算法                        | AI 人脸识别算法 Ver:9.0                                  |  |  |  |
| 件                           | 活体检测                        | 红外活体鉴别                                             |  |  |  |
| 功                           | 人脸识别距离                      | 30-150cm                                           |  |  |  |
| 能 人脸 FAR/ FRR 0.001/ 0.1(%) |                             |                                                    |  |  |  |
|                             | 人脸匹配速度                      | 度 ≤0.6秒                                            |  |  |  |
|                             | 用户储存容量                      | 标准版: 20000 张人脸, 20000 张卡                           |  |  |  |
|                             |                             | 高配版: 50000 张 人脸, 50000 张卡                          |  |  |  |
|                             | 验证记录容量                      | 200000 条                                           |  |  |  |
|                             | 脱机记录照片                      | 200000 张                                           |  |  |  |
|                             | 支持交易抓拍(可在本机查看以及实时上传至后台软件查看) |                                                    |  |  |  |
|                             | 记录查询 支持个人管理员选择查询            |                                                    |  |  |  |
|                             | 屏保图片                        | 支持自定义6张屏保图片                                        |  |  |  |
|                             | 其他功能                        | 支持自定义公司抬头                                          |  |  |  |

# 三、管理菜单

1) 交易查询: 查询消费汇总记录

2) 交易参数:设置消费机的交易参数,如工作模式、语音播报、消费确认、允许修改固定金额等

- 3) 用户管理: 查看用户列表
- 4) 数据管理:删除全部记录、删除全部用户、删除全部管理员权限、删除全部数据
- 5)系统管理:设置消费机的基本参数,如设备音量、日期时间、显示设置、识别设置、恢复出厂 设置等;

广州博宬电子有限公司

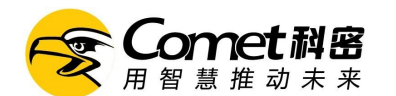

6)网络管理:设置有线网络、无线 WiFi、4G 数据网络的参数,修改服务器信息

- 7) 设备自检: 触摸测试、液晶测试、红外图像、彩色图像、复合图像
- 8) 设备信息: 查看消费机的基本容量参数、设备版本、消费明细等;

#### 四、按键说明

主键盘供管理员设置功能和参数,消费时供操作员输入金额等操作。

- 0-9 数字按键,输入数据
  - 小数点
- + 加号,在输入消费金额时可输入多个数目相加
- 功能 设置工作模式、固件升级等操作,在输入状态下,同时作为退格键删除输入的字符。
- 统计 查看交易金额,笔数
- 打印 打印消费小票
- 确定 选择确认
- 取消 选择取消
- △ 上翻
- ▽ 下翻,输入金额时,同时作为乘号功能。

## 五、交易参数

#### 5.1 机器默认工作模式

- (1) 自由金额:即输入金额后交易进行扣费
- (2) 定额消费:设置固定一个扣款金额值,每次交易扣费相同金额
- (3) 记账消费:用户、钱包金额等数据只登记服务器上,卡不做任何数据写入。只上传消费数据不读取服务器数据,断网也能正常消费。一般联机交易出现网络问题时启动记账交易,保证交易的正常进行。(缺点:不能保证每一个用户有足够的钱,先消费后扣费。)
- (4) 品种消费:设置各菜号的应扣金额。之后在消费机上按相应按钮将直接按菜号金额进行扣款
- (5) 计次消费:即交易不做扣费,仅记录一笔计次交易记录
- (6) 纠错:校验扣款错误的交易

广州博宬电子有限公司

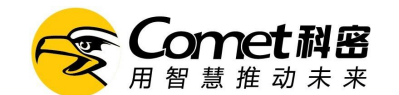

(7) 充值:只做充值,不做消费

#### 5.2 允许离线交易:

只有开启了允许离线交易,才能在设备离线的状态正常交易。消费将不从服务器/软件进行实时扣费,而是将消费 记录存储在消费机内,待联网后再上传记录进行扣费;是为停电、网络中断等异常情况下的临时应急措施,不建 议日常长期使用。

#### 5.3 消费确认

开启关闭消费时是否需要确认才能交易

#### 5.4 语音播报

可选择播报"消费金额"、"消费成功"、"谢谢",也可以选择关闭语音。

#### 5.5 余额播报

可自由选择"不播报"或"播报余额"。

#### 5.6 限制规则

- (1) 结果显示时间:消费成功之后,屏幕显示消费结果的时间长度。
- (2) 继电器时长:消费机外接通道闸机、筷子机、餐盘机等设备时,输出的开关信号的时长。
- (3) 请求数据超时:默认为5秒
- (4) 充值请求超时:默认为 30 秒
- (5) 心跳周期: 默认 30 秒
- (6) 允许修改固定金额:设置在定额消费模式下,是否可以在键盘修改当次消费金额。
- (7) 保留固定金额输入:固定金额模式保留上一笔的交易金额用于下一笔消费
- (8) 保留自由金额输入:自由金额模式保留上一笔的交易金额用于下一笔消费
- (9) 保留品种金额输入:品种金额模式保留上一笔的交易金额用于下一笔消费
- (10) 保留充值金额输入:充值模式保留上一笔的交易金额用于下一笔消费
- (11) 显示消费时段名称:是否显示消费时段名称

广州博宬电子有限公司

第7页共12页

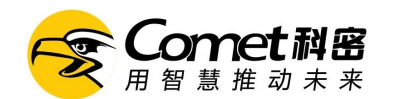

# 六、用户管理

- (1) 搜索用户:输入用户的姓名进行精准搜索
- (2) 修改用户;修改用户的权限、注册信息重录等操作

## 七、数据管理

- (1) 删除全部记录:删除消费机机上所有的消费记录,删除后无法恢复,请慎用。
- (2) 删除全部用户:删除消费机上所有的用户信息,删除后无法恢复,请慎用。
- (3) 删除全部管理员权限:删除消费机上所设置的所有管理员权限,不会删除用户。
- (4) 删除全部数据:删除考勤机上的全部用户与记录,删除后无法恢复,请慎用。

## 八、系统管理

#### 8.1 机器设置

- (1) 音量设置: 数字越大音量越大;设置范围: 0-10,默认值为: 10。
- (2) 日期时间:设置设备的日期、时间、时区、时间服务器;是否自动同步时间
- (3) 显示设置
  - 屏保时间:机器待机状态超过此时间进入屏保模式,默认为5分钟
  - 睡眠时间:机器处于屏保状态下超过此时间屏幕关闭,检测到人脸或触摸屏幕可唤醒,默认为0 显示亮度:屏幕的显示亮度,默认为45
- (4) 补光灯:可设置补光灯开启模式:常开、常闭、自动、时间段等开启模式;
- (5) 识别设置:

活体检测:指设备会判断是否为真人进行人脸识别,有高级、中级、关闭三个选项可选;等级越高,真人判断越严格,但识别速度会明显降低。

活体阈值:指判断真人的严格度,数值越高,识别速度会越慢,且识别成功率降低。默认值为60,一般情况 下请勿调整这个参数值。

- 识别阈值:调整此参数会影响人脸识别的速度及成功率,数值越高,速度越慢。默认值为70
- 识别距离:指消费机能识别距离多远的人脸,建议设置为"近"。

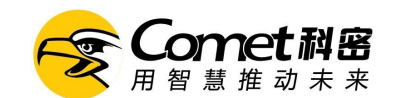

记录照片:开启后查看交易照片

(6) 打印小票设置:设置打印机的相关参数

#### 8.2 固件升级

用于设备的升级

#### 8.3 恢复出厂设置

将消费机的设置参数恢复到出厂状态; 与手机的恢复逻辑不同,消费机恢复出厂设置不会删除人员资料和离线消费记录。

#### 九、网络管理

#### 9.1 设备序列号

设备的唯一标识出厂默认写入,无法修改

## 9.2 公司名称

可修改成使用单位名称。

#### 9.3 有线网络

局域网本地软件要求消费机的 IP 地址固定不能改变,当使用局域网本地软件时,请务必将"自动获取 IP 地址(DHCP) "修改为手动设置,然后手动设置消费机的 IP 地址、子网掩码、默认网关。 当使用云消费平台时,自动获取和手动指定都可以,只要保证消费机能连接网络即可。

#### 9.4 无线网络

选择网络WiFi信号:选择信号,填入密码,操作步骤与手机连接WiFi信号操作类似。 局域网本地软件要求消费机的IP地址固定不能改变,当使用局域网本地软件时,请务必将"自动获取IP地址(DHCP)

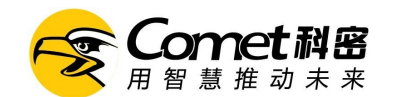

"修改为手动设置,然后手动设置消费机的 IP 地址、子网掩码、默认网关。 当使用云消费平台时,自动获取和手动指定都可以,只要保证消费机能连接网络即可。

#### 9.5 数据网络

4G 数据网络为选配功能。

需要用到 4G 数据网络时,需打开消费机后盖,插上流量卡,再在这里打开数据开关。

#### 9.6 服务器设置

消费服务器 IP 地址:指安装消费软件的电脑 IP 地址,或云消费平台的服务器地址。 消费服务器端口号:消费服务器的通讯网络端口。默认为 9001

# 十、设备自检

触摸测试:测试触摸屏有没坏点

- 液晶测试: 切换不同颜色测试液晶屏显示
- 红外图像: 红外摄像头图像检测
- 彩色图像:彩色摄像头图像检测
- 复合图像:双摄像头图像检测

# 十一、设备信息

#### 11.1 记录查看

查看个人的交易记录

## 11.2 登记信息

查看设备用户、管理员、人脸、卡、品种数量、离线额度、记录容量信息。

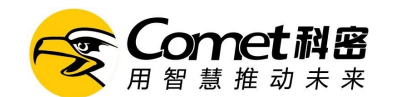

## 11.3 设备信息

查看设备型号、生产日期、固件版本等信息。

# 十二、关于本手册

本手册仅作为相关产品的指导说明,可能与实际产品存在差异,请以实物为准。因产品版本升级或其他需要, 科密可能对本手册进行更新,恕不另行通知,建议您查阅科密官网上的最新手册内容。

## 十三、责任声明

在法律允许的最大范围内,本手册以及所描述的产品(包含其硬件、软件、固件等)均"按照现状"提供,可能存在瑕疵或错误,科密不提供任何形式的明示或默示保证,包括但不限于适销性、质量满意度、适合特定目的等保证;亦不对使用本手册或使用科密产品导致的任何特殊、附带、偶然或间接的损害进行赔偿,包括但不限于商业利润损失、系统故障、数据或文档丢失产生的损失。

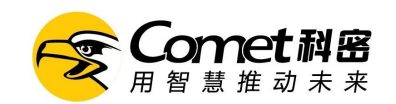

# 保修卡

真诚地感谢您购买本产品,作为本产品的用户,您得到如下保修承诺:

 自售机之日起壹个月内,在正常使用条件下,如发生故障,由本产品经销商或维修中心免费提供故障维修及相 关零部件更换或换机(需配件及包装完整);

 自售机之日起壹年内,在正常使用条件下,如发生故障,由本产品经销商或维修中心免费提供故障维修及相关 零部件重换(消耗材料不包括在内);

3. 用户不能提供发票或收据证明,产品不在免费保修范围之内:

4. 保修以发票、收据为依据。

以下情况不在保修范围之内:

1. 由于不可抗拒造成的故障、损伤;

2. 在运输、搬运中造成的故障,损伤:

3. 未经厂家授权而对产品进行拆卸、维修、改装而造成的故障、损伤。

| 离日仁自 | 商品名称 | 出厂编<br>号 |      |  |
|------|------|----------|------|--|
| 间前信忌 | 商品型号 | 生产日<br>期 |      |  |
| 安白仁自 | 单位名称 |          | 联系人  |  |
| 各广信忌 | 地址   |          | 联系电话 |  |
|      | 销售商  |          | 联系人  |  |
| 销售信息 | 地 址  |          | 联系电话 |  |
|      | 销售日期 |          | 发票号码 |  |

此联沿虚线剪下,由经销商保管

| <b>帝</b> 日 / 自 | 商品名称 | 出厂编号 |      |  |
|----------------|------|------|------|--|
| 间加信忌           | 商品型号 | 生产日期 |      |  |
| 安白仁自           | 单位名称 |      | 联系人  |  |
| 谷广信芯           | 地址   |      | 联系电话 |  |
|                | 销售商  |      | 联系人  |  |
| 销售信息           | 地址   |      | 联系电话 |  |
|                | 销售日期 |      | 发票号码 |  |